## Intégrer un Image dans une Goutte de Pluie

- Ouvrir Photoshop et importer l'image "Goutte de Pluie".
- Double-cliquez sur le "Cadenas", puis "OK" pour déverrouiller l'image.

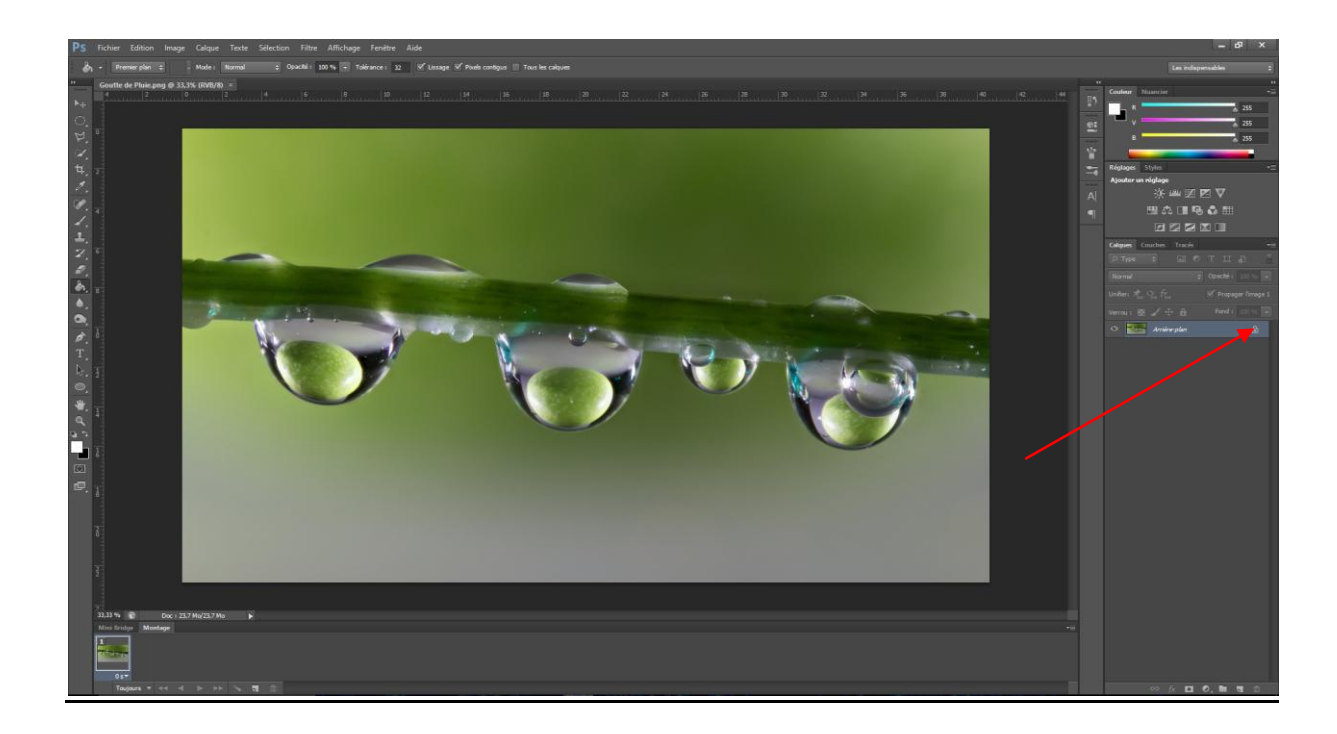

 Ouvrez maintenant vos images (Fichier/Ouvrir), pour mon cas ça sera le logo de "CCM".

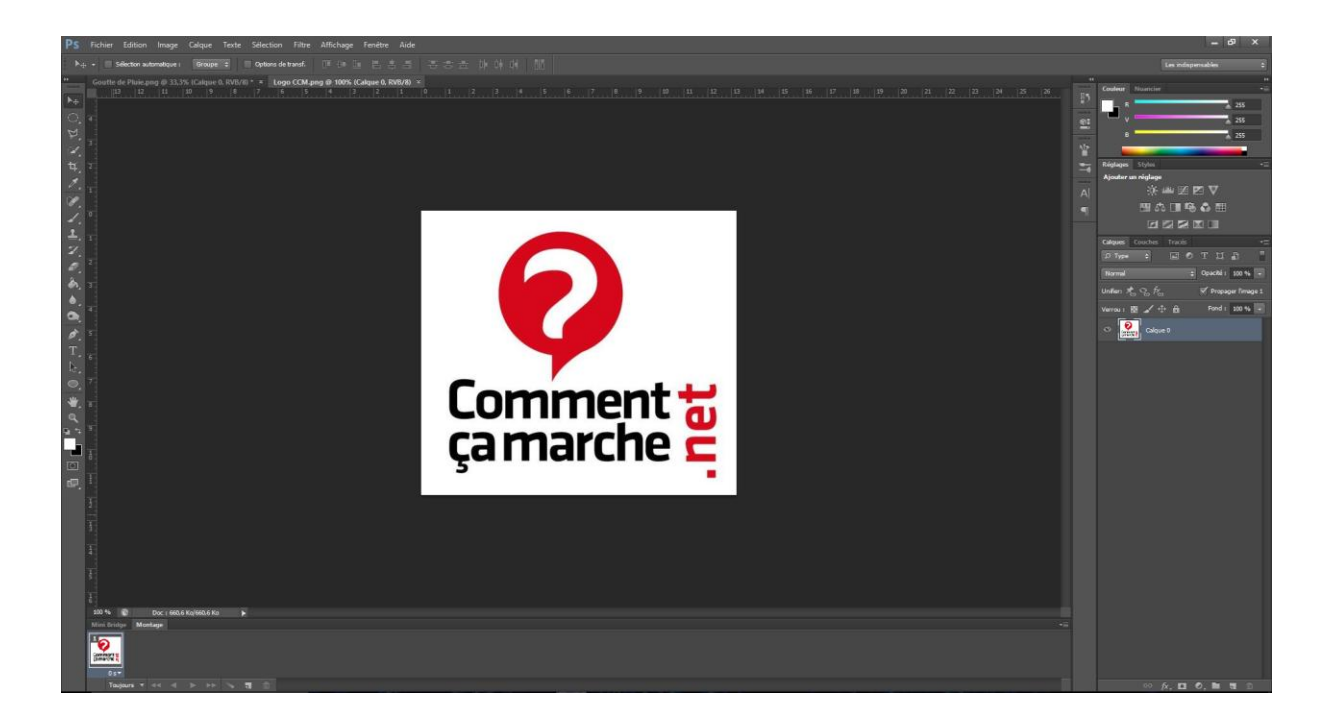

• A l'aide de l'outil "Déplacement", déplacé votre image en l'occurrence le Logo de CCM dans mon exemple sur l'image "Goutte de Pluie".

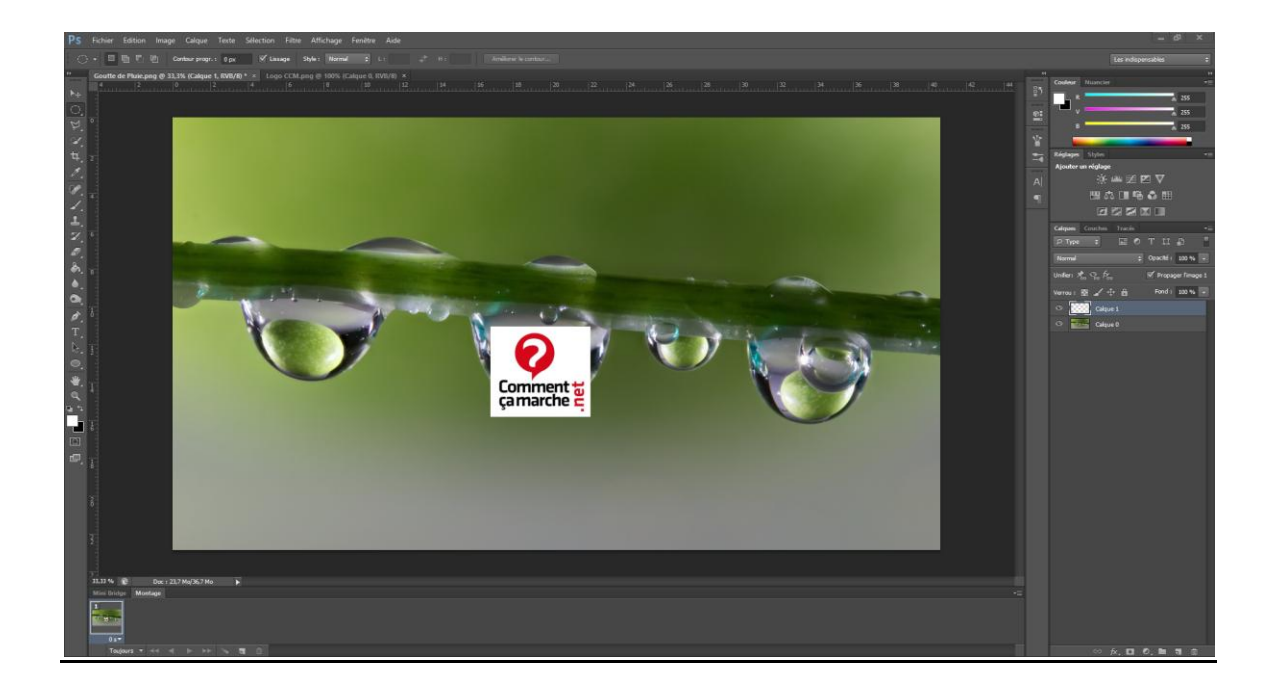

 Agrandissez ou diminuez votre image (CTRI + T) ou Edition/Transformation manuelle.

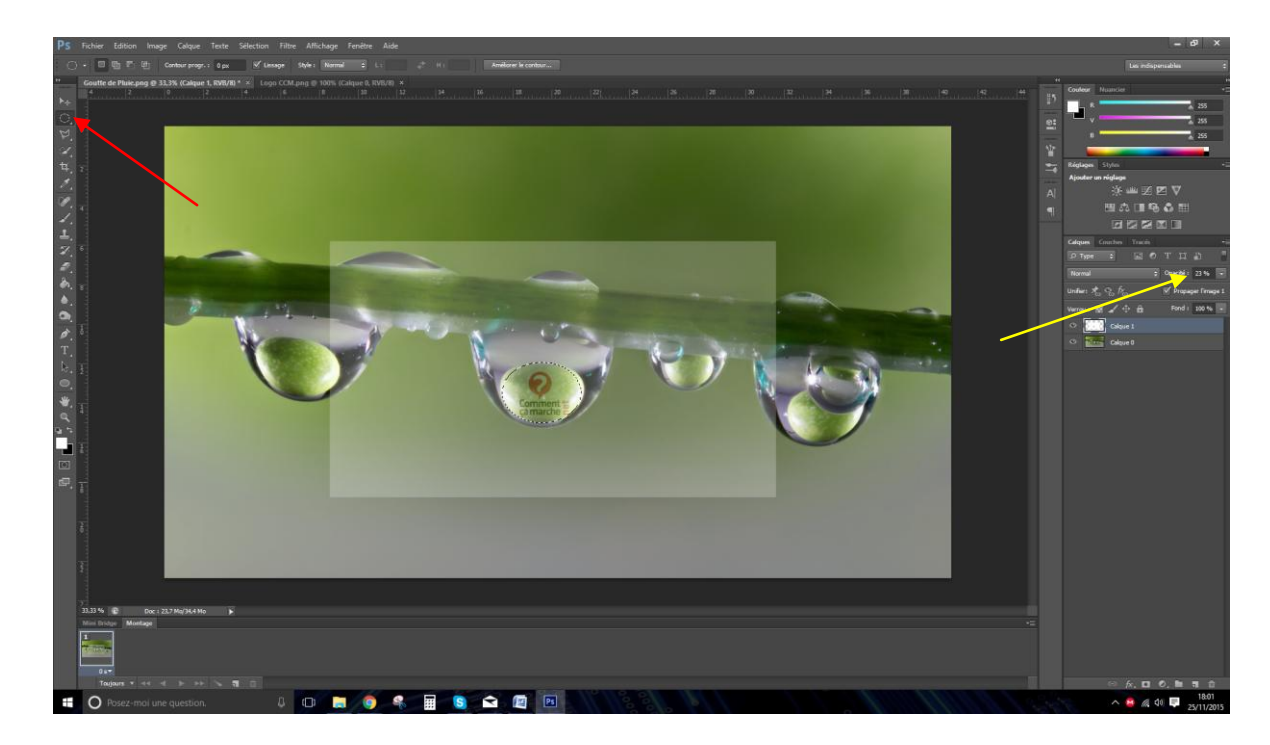

- Réduisez l'opacité de votre Image (Calques)
- Crée une Eclipse d'un coup sans bouger car cela va déformer l'image sinon.
- Ensuite sur l'éclipse, cliquez sur Intervertir puis Supprimer "Suppr" ou Edition/Effacer.

• Voila le résultat :

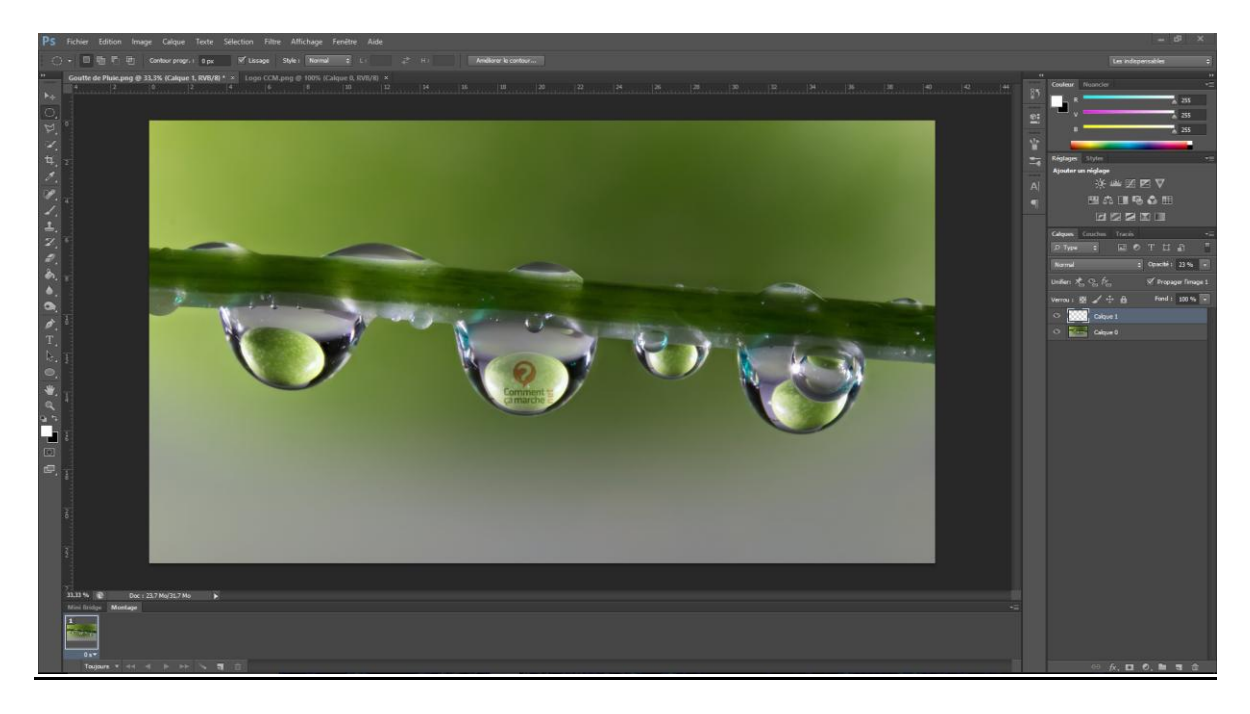

• Avez moins d'opacité :

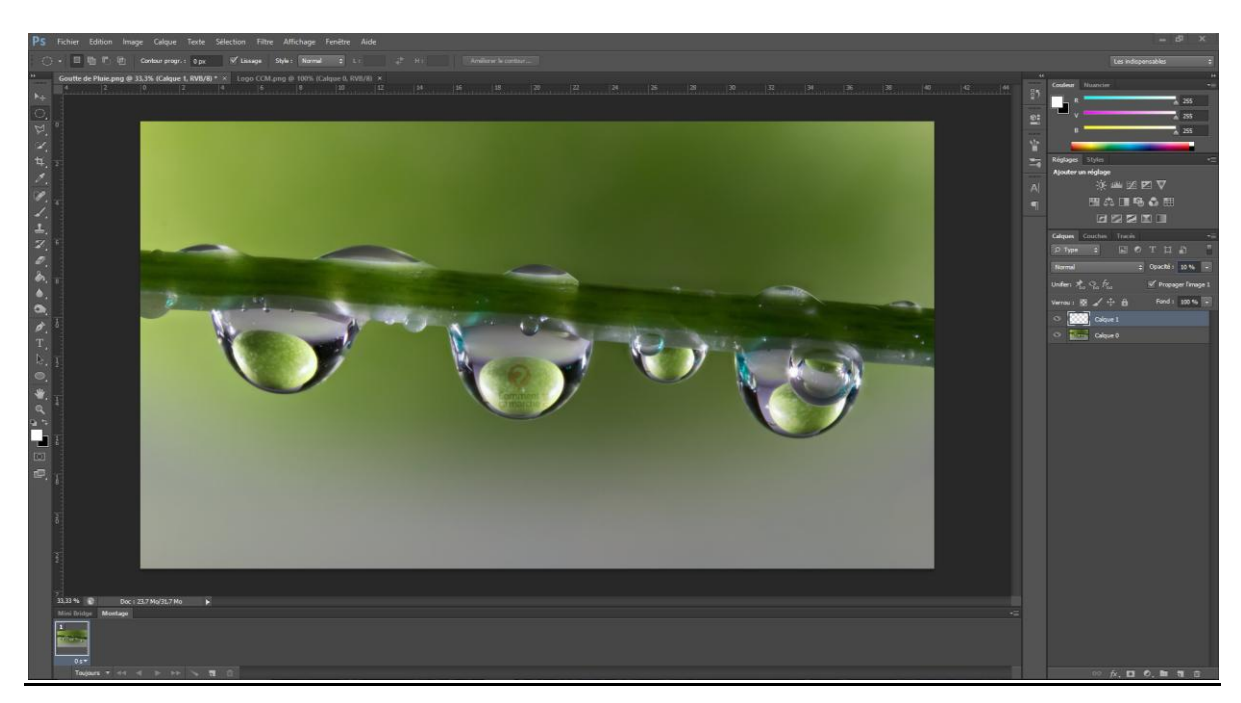

Note : Vous pouvez utilisez d'autres méthodes et d'autres Logiciels :

- Suppression du fond via Baguette Magique,
- Détourage avec l'outil Lasso,
- ETC,..